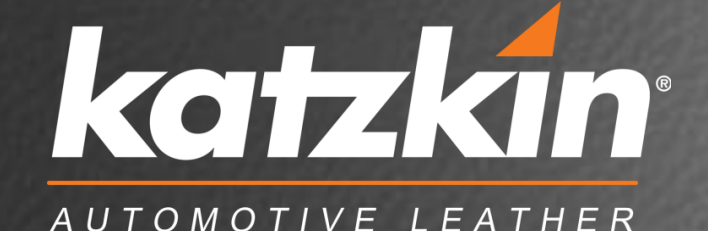

ONLINE ORDER ENTRY ORDER ENTRY WIZARD USER GUIDE

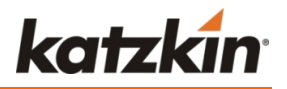

# Orders can now be placed using our new Order Entry Wizard pattern selector tool!

## Need help determining which pattern you need for your vehicle?

- This new addition to the Online Order Entry process is designed to help you find the correct vehicle pattern quickly and easily.
- Answer a few simple questions about the vehicle's configuration and the tool will return the correct pattern for you. These are the questions that Katzkin Customer Service would ask if you placed an order via phone.
- All current model years are available through the Order Entry Wizard. The Wizard will display a note if a certain make or model is not available through the tool.
- If you prefer to select the pattern that you need yourself, that option is still available.
- Please call Customer Service or your Sales Representative with any questions.

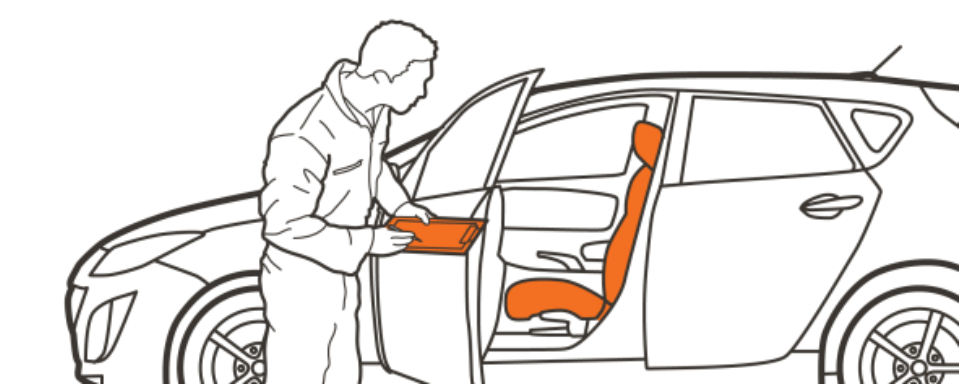

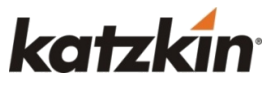

## Begin at Step 1. STEP 1 HAS NOT CHANGED. Select your MAKE / MODEL / YEAR.

| Order Entry Step 1                                           | Select make and model                                                                                                    |                                                                                                    |
|--------------------------------------------------------------|----------------------------------------------------------------------------------------------------|----------------------------------------------------------------------------------------------------|
| To place an order for non-current model-year Enter Pattern : | interiors, please call Katzkin Customer Service at 800-84<br>Continue                                                           | 42-0590.                                                                                                    |
| Select Make : CHEVROLET                                      | ▼ Model (32): SILVERADO CREW CAB<br><i>Click here to add</i><br><i>CARBOTEX</i><br><i>SEAT HEATERS</i><br><i>to your order!</i> | Year(14):Select ▼<br>Select<br>Don't See my Year<br>2015<br>2014<br>2013<br>2012<br>2011<br>2010<br>2009<br>2008<br>2007<br>2006<br>2005<br>2004<br>2003 |
| Katzkin Leather Interiors, Inc.                              | 800-842-0590                                                                                                    | 6868 Acco Street, Montebello, CA 90640<br>Phone: 323-725-1243 FAX: 323-725-1259                                                                          |

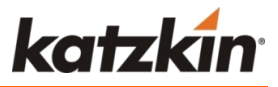

4

The list of available patterns will appear. If you would like to use the Order Entry Wizard, click the button to get started.

| Ord                           | der Entry                                   | Step 2 Select your patter                                                                                                    | 'n                                                 |                                                                          |                                                                  |                         |                   |                 |                         |
|-------------------------------|---------------------------------------------|----------------------------------------------------------------------------------------------------|----------------------------------------------------|--------------------------------------------------------------------------|------------------------------------------------------------------|-------------------------|-------------------|-----------------|-------------------------|
|                               |                                             |                                                                                                    | Rest                                               | your cursor on to                                                        | op of the abbre                                                  | viations                | below for t       | ool tip te      | xt details.             |
|                               | Click the butt                              | The available patterns for this<br>Need Help determining which pattern you<br>on to answer a few simple questions about th<br>Note: The Order Entry Wizard may not contain all Katz<br>Order Entry | vehicl<br>need?<br>ne vech<br>kin patter<br>Wizard | e are listed by<br>Use the Orde<br>icle configura<br>ms. All current mod | elow.<br>er Entry Wiz:<br>ntion and find<br>lel year are include | ard!<br>  the co<br>*d. | prrect patt       | ern.            |                         |
| 🕒 Line Art /<br>🔼 Air bag sy: | P ttern Design<br>stem installations instru | uctions                                                                                                    |                                                    |                                                                          |                                                                  |                         |                   | Don't se        | e what I want           |
| Seat remo                     | oval/replacement instru                     | ictions                                                                                                    |                                                    |                                                                          |                                                                  |                         |                   |                 |                         |
| Pattern                       | Model                                       | Year Fronts                                                                                                    | middle                                             | s Rb                                                                     | Rc Kit Door                                                      | Driver<br>Seat          | Passenger<br>Seat | Side<br>Airbaos | Fits Cloth /<br>Leather |
| A M2CH01                      | SILVERADO CREW<br>CAB 1500 LT               | 2014 LB Buckets w/cons.                                                                                                    | n/a                                                | 60/40 w/arm (                                                            | 50/40 F                                                          | E&M                     | E&M               | Y               | FFC                     |
|                               |                                             | CONTRAST ALL STITCHING - FITS BUCKETS C<br>2500/3500 MODELS, USE 2013 PATTERNS                                                                                                    | ONLY - S                                           | ame as 2014 GM                                                           | IC Sierra SLE Cr                                                 | ew Cab                  | M2GM01 - F        | OR 2014         |                         |
| A M2CH02                      | SILVERADO CREW<br>CAB 1500 LT               | 2014 LB 40/20/40 w/2pc cons.                                                                                                    | n/a                                                | 60/40 w/arm (                                                            | 50/40 F                                                          | E&M                     | E&M               | Y               | FFC                     |
|                               |                                             | CONTRAST ALL STITCHING - WITH UNDERSE<br>FOR 2014 2500/3500 MODELS, USE 2013 PA                                                                                                    | AT STOP                                            | RAGE - Same as                                                           | 2014 GMC Sierr                                                   | a SLE C                 | rew Cab M2        | GM02 -          |                         |
| <u>М2СН02Р</u>                | SILVERADO CREW<br>CAB 1500 LT               | 2014 LB 40/20/40 w/2pc cons. (Also fits Buckets)                                                                                                    | n/a                                                | 60/40 w/arm (                                                            | 60/40 F                                                          | E&M                     | E&M               | Y               | FFC                     |
|                               |                                             | PACKAGE DESIGN - CONTRAST ALL STITCHIN<br>Crew M2GM02P - FOR 2014 2500/3500, USE 2                                                                                                    | G - WIT<br>2013 PA                                 | H UNDERSEAT S<br>TTERN                                                   | TORAGE - Sam                                                     | ie as 20                | 14 GMC Sier       | ra SLE          |                         |
| (A) M2CH00                    | SILVERADO CREW<br>CAB 1500 WT               | 2014 LB 40/20/40 w/cons.                                                                                                    | n/a                                                | 60/40 w/arm (                                                            | 60/40 F                                                          | E&M                     | E&M               | Y               | FFC                     |
|                               |                                             | CONTRAST ALL STITCHING - WITH NO UNDE<br>M2GM00 - FOR 2014 2500/3500 MODELS, US                                                                                                    | RSEAT S<br>E 2013 P                                | TORAGE - Same                                                            | as 2014 GMC                                                      | Sierra W                | T Crew Cab        |                 |                         |

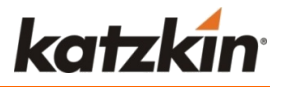

#### The Order Entry Wizard will begin asking you a series of questions relevant to your vehicle. Please ensure that all questions are answered accurately for the vehicle configuration to ensure a correct pattern match!

#### The first two questions, for all vehicles, will always be: TRIM DO YOU HAVE FACTORY LEATHER?

| Order | Entry Step 2 Select your patter                                                                                                    | rn                                                                                                    |
|-------|----------------------------------------------------------------------------------------------------|----------------------------------------------------------------------------------------------------|
|       | Please select from the dropdown menus to provide u<br>If the option you have is not listed in the menu, we<br>Please call Katzkin Customer Service a | s with more detailed information for your vehicle.<br>may not have a pattern for that configuration.<br>at 1-800-842-0590 for assistance. |
|       | Make<br>Model                                                                                                    | CHEVROLET<br>SILVERADO CREW CAB                                                                                                    |
|       | Trim<br>DO YOU HAVE FACTORY LEATHER?                                                                                                    | Select   Select                                                                                                    |
|       | Next                                                                                                    | Cancel                                                                                                    |
|       |                                                                                                    |                                                                                                    |

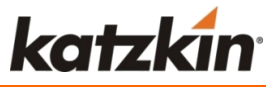

The number of questions that appear will vary depending on the vehicle.

Begin answering the questions using the dropdown menus.

| Please select from the dropdown menus to provide                                                    | e us with more detailed information for your vehicle. |  |  |  |  |  |  |  |
|----------------------------------------------------------------------------------------------------|-------------------------------------------------------|--|--|--|--|--|--|--|
| If the option you have is not listed in the menu, we may not have a pattern for that configuration. |                                                       |  |  |  |  |  |  |  |
| Please can Kaizkin Customer Servic                                                                  | e at 1-000-042-0390 for assistance.                   |  |  |  |  |  |  |  |
| Make                                                                                                | CHEVROLET                                             |  |  |  |  |  |  |  |
| Model                                                                                               | SILVERADO CREW CAB                                    |  |  |  |  |  |  |  |
| Year                                                                                                | 2014                                                  |  |  |  |  |  |  |  |
| Trim                                                                                                | 1500 LT 🔻                                             |  |  |  |  |  |  |  |
| DO YOU HAVE FACTORY LEATHER?                                                                        | No                                                    |  |  |  |  |  |  |  |
| What type of Cab do you have?                                                                       | CREW   CREW                                           |  |  |  |  |  |  |  |
| What is your Front Row Seating Configuration?                                                       | 40/20/40 Bench ▼ Be Example                           |  |  |  |  |  |  |  |
| What kind of Console / Armrests do you have in the                                                  | Front Seats? w/1 pc console   Example                 |  |  |  |  |  |  |  |
| What is your REAR Seating Configuration?                                                            | 60/40 Bench 🔻 📴                                       |  |  |  |  |  |  |  |

## STEP 2 – SELECT YOUR PATTERN

Not sure what configuration you have? Click "<u>See Example</u>" to see a helpful image of the available options. The image will display in a new window.

**Note:** Not all of the options shown in the image will appear in the dropdown menu. Only the options that apply to this vehicle will appear.

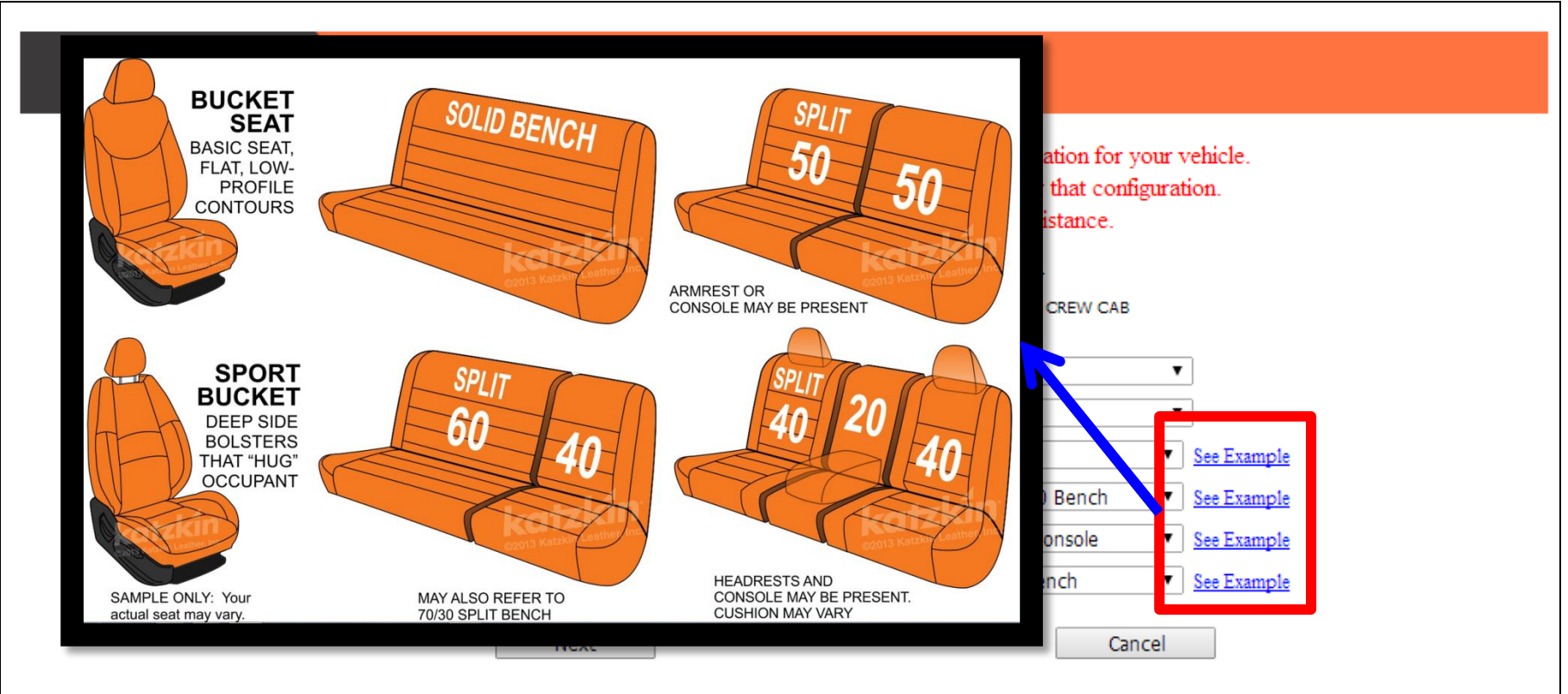

#### Click "Next" to continue.

katz

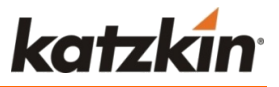

Once you have made your selections and checked for accuracy, click "Next" to continue. To start over and select a new vehicle, click "Cancel".

| Please select from the dropdown menus to provide us with more of<br>If the option you have is not listed in the menu, we may not hav<br>Please call Katzkin Customer Service at 1-800-842 | letailed information for your vehicle.<br>e a pattern for that configuration.<br>-0590 for assistance |
|----------------------------------------------------------------------------------------------------|----------------------------------------------------------------------------------------------------|
| Make                                                                                                    | CHEVROLET                                                                                             |
| Model                                                                                                    | SILVERADO CREW CAB                                                                                    |
| Year                                                                                                    | 2014                                                                                                  |
| Trim                                                                                                    | 1500 LT 🔻                                                                                             |
| DO YOU HAVE FACTORY LEATHER?                                                                                                    | No                                                                                                    |
| What type of Cab do you have?                                                                                                    | CREW   See Example                                                                                    |
| What is your Front Row Seating Configuration?                                                                                                    | 40/20/40 Bench ▼ See Example                                                                          |
| What kind of Console / Armrests do you have in the Front Seats?                                                                                                    | w/1 pc console  V See Example                                                                         |
| What is your REAR Seating Configuration?                                                                                                    | 60/40 Bench ▼ See Example                                                                             |
|                                                                                                    |                                                                                                    |

## A NOTE ABOUT STEP 2 – SELECT YOUR PATTERN

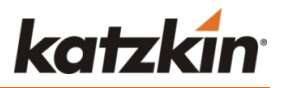

In some cases we may need more information about design or leather content to find your pattern. Follow the on-screen instructions to continue.

#### Example: **2012 Honda Accord EX** PLEASE SELECT EITHER **FLAT DESIGN** OR **FACTORY GATHERED** DESIGN

Click the pattern number to continue to Step 3.

|   | We have identified these patterns that will fit your vehicle configuration.<br>Please select the pattern below with your desired design option.<br>PLEASE NOTE:ALL OF THESE OPTIONS MAY NOT APPLY TO YOUR VEHICLE.<br>* Standard Regular Kit OR Standard Deluxe Kit<br>* Factory Gathered Design OR Flat Design |                                                                                        |       |                                |              |         |          |        |        |        |                   |                 |                         |
|---|----------------------------------------------------------------------------------------------------|----------------------------------------------------------------------------------------|-------|--------------------------------|--------------|---------|----------|--------|--------|--------|-------------------|-----------------|-------------------------|
| 0 | Line Art /<br>Air bag sy<br>Seat rem                                                                                                    | / Pattern Design<br>ystem installations instructions<br>noval/replacement instructions |       |                                |              |         |          |        |        |        |                   |                 |                         |
|   | Pattern                                                                                                    | Model                                                                                  | Year  | Fronts                         | middles      | Rb      | Rc       | Kit    | Door   | Driver | Passenger<br>Seat | Side<br>Airbags | Fits Cloth /<br>Leather |
|   | GH021                                                                                                    | ACCORD COUPE LX-S/EX                                                                   | 08/12 | LB Buckets w/cons.             | n/a          | Solid   | Solid    | F      | F      | MD     | MPS               | Y               | FFC                     |
|   |                                                                                                    | Offered in DK                                                                          |       | * FLAT DESIGN * for factory ga | athered de   | sign or | der patt | tern # | GHO20  | *      |                   |                 |                         |
|   | GHO20                                                                                                    | ACCORD COUPE LX-S/EX                                                                   | 08/12 | LB Buckets w/cons.             | n/a          | Solid   | Solid    | G      | F      | MD     | MPS               | Y               | FFC                     |
|   |                                                                                                    | Offered in DK                                                                          |       | * FACTORY GATHERED DESIG       | N * for flat | design  | order p  | atter  | n #GHO | 21 *   |                   |                 |                         |

## STEP 3 – Customize Your Interior and Continue

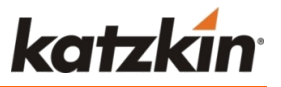

0.

**Congratulations, we've found your pattern!** Your pattern will display at the top.

Continue selecting the desired interior options as you normally would through the system.

| Order Entry                                                            | Step 3 Cu                | stomiz      | e voui        | r interior           |                |                   |             |          |                  |
|------------------------------------------------------------------------|--------------------------|-------------|---------------|----------------------|----------------|-------------------|-------------|----------|------------------|
|                                                                        |                          |             |               |                      |                |                   |             |          |                  |
| Pattern Make Moo<br>ICH01 CHEVROLET SILV<br>SILVERADO CREW CAB 1500 LT | iel<br>/ERADO CREW CAB   |             | Year<br>10/13 | Fronts<br>LB Buckets | middles<br>n/a | Rb<br>60/40 w/arm | Rc<br>60/40 | Kit<br>F | Door<br>No Doors |
| Also hts 2010 GMC Sielfa #16/001                                       |                          |             |               |                      |                |                   |             |          | -                |
| Headrests:                                                             | Solid                    |             |               |                      |                |                   |             |          |                  |
| Fits Cloth/ Leather :                                                  | Fits Factory Leather - F | its Factory | / Cloth       |                      |                |                   |             |          |                  |
| Driver Seat :                                                          | Electric and Manual      |             |               |                      |                |                   |             |          |                  |
| Passenger Seat :                                                       | Electric and Manual      |             |               |                      |                |                   |             |          |                  |
| Side Airbags :                                                         | Only Fits Vehicles with  | Side Air B  | ags           |                      |                |                   |             |          |                  |
| Leather Contents :😯                                                    | Regular *                | ¥           |               |                      |                |                   |             |          |                  |
| Design :                                                               | Flat *                   | T           |               |                      |                |                   |             |          |                  |
| Finish :                                                               | Double Stitch *          | T           |               |                      |                |                   |             |          |                  |
| Seat Tone :🚱                                                           | Single Tone *            | ¥           |               |                      |                |                   |             |          |                  |
| Perf Options : 🚱                                                       | No Perf                  | T           |               |                      |                |                   |             |          |                  |
| Logo :🚱                                                                | None                     | T           |               |                      |                |                   |             |          |                  |
| Logo Placement Front Seat :                                            | None                     | T           |               |                      |                |                   |             |          |                  |
| Rear Seat:                                                             | None                     | T           |               |                      |                |                   |             |          |                  |
| Quantity :                                                             | 1   Complete In          | terior ' 🔻  | ]             |                      |                |                   |             |          |                  |
|                                                                        |                          |             |               |                      |                |                   |             |          |                  |
|                                                                        | Continue                 |             | Cancel        |                      |                |                   |             |          |                  |

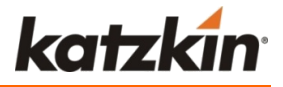

The reminder of the Order Entry continues through the usual process.

We hope that you'll find this tool a simple and useful addition to Order Entry.

Please call us with any questions!

Katzkin Customer Service 1-800-842-0590

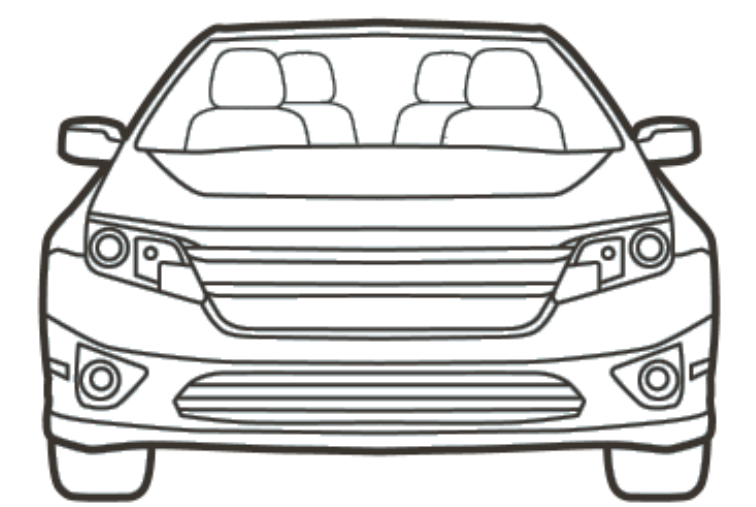

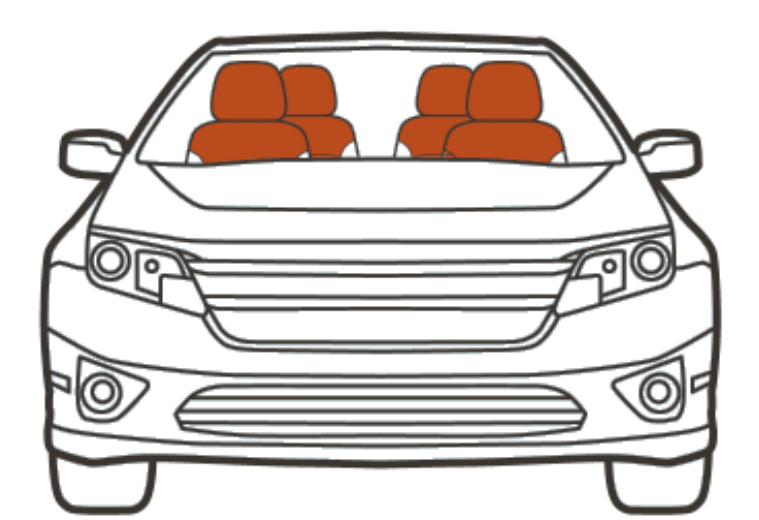